# Raad voor Rechtsbijstand Bureau Wsnp

### Handleiding gebruik Vtlb-calculator

#### Inleiding

De Vtlb-calculator is een programma gemaakt voor Windows. Bent u een Apple gebruiker, zie uitleg onder aan de pagina.

#### Inhoudsopgave

| Inleiding                                                         | 1 |
|-------------------------------------------------------------------|---|
| Installeren programma Vtlb-calculator                             | 1 |
| Vtlb-calculator en een Apple systemen (iMac, MacBook, iPad, etc.) | 2 |
| Invoer opslaan                                                    | 2 |
| Berekening (uitvoer) opslaan                                      | 2 |
| Berekening (uitvoer) bekijken                                     | 2 |
| Windows XP, Windows Vista, Windows 7 en Windows 8                 | 3 |
| Windows 10                                                        | 6 |

#### Installeren programma Vtlb-calculator

De Vtlb-calculator kan door iedereen kosteloos gedownload en geïnstalleerd worden. Het programma werkt het beste op de eigen (local) schijf.

Er kunnen problemen voordoen als het geïnstalleerd wordt op een netwerkschrijf of in de cloud.

## Vtlb-calculator en een Apple systemen (iMac, MacBook, iPad, etc.)

De Vtlb-calculator is gemaakt is voor het Windows systeem. Windows applicaties kunt u niet 'zomaar' openen op een Apple systeem, de systemen zijn incompatibel. Toch is het mogelijk om Windows applicaties op een Apple systeem te draaien. Dit kan met een zogenaamde Windows emulator – een programma wat Windows als losstaande applicatie draait binnen het Apple systeem. De bekendste emulators zijn <u>Wine</u> en <u>WinOnX</u> (zie <u>filmpje</u> voor uitleg).

Met behulp van een dergelijk programma kunt u Windows applicaties, zoals de Vtlbcalculator, draaien op uw Apple systeem. Bespreek de details met een (Apple) specialist , bijvoorbeeld in de Apple Store.

#### Invoer opslaan

Als u de calculator opent kunt u bedragen invoeren in de corresponderende velden. Deze invoer kunt u opslaan zodat u er later mee verder kunt gaan of wijzigingen kunt aanbrengen. U slaat de invoer op met de knop 'invoer opslaan'. In de bestandsnaam wordt altijd de term invoer vermeld. De invoer wordt opgeslagen in .xml format. Invoerbestanden kunnen <u>alleen</u> met de Vtlb-calculator worden geopend.

#### Berekening (uitvoer) opslaan

Als u bedragen hebt ingevuld in de calculator, kunt u een berekening uitvoeren met de knop 'berekenen'. Als u een berekening uitvoert, wordt een nieuw venster geopend waarin de berekening zichtbaar is. Nadat het Vtlb berekend is, licht de knop 'uitvoer opslaan' op. Hiermee kunt u de berekening opslaan. Ook uitvoer-bestanden worden opgeslagen in .xml format. In de bestandsnaam wordt altijd de term uitvoer vermeld. Uitvoerbestanden kunnen <u>alleen</u> met een webbrowser worden bekeken. Bijvoorbeeld, <u>Edge</u> (versie 75+), <u>Chrome</u> of <u>FireFox</u>, <u>Opera</u> of <u>Internet Explorer 11</u>.

#### Berekening (uitvoer) bekijken

Een berekening kunt u alleen bekijken in een webbrowser. Wanneer u in de calculator op de knop 'berekenen' klikt, moet een webbrowser openen met daarin de Vtlb-berekening. Als u het uitvoerbestand in verkenner opent moet deze ook zichtbaar worden in een webbrowser. Het komt voor dat Windows het bestand opent in een verkeerd programma. U ziet dan bijvoorbeeld de programmacode, niet de berekening zelf. U kunt het volgende doen om de berekening te openen in een webbrowser: Open de calculator en voer enkele gegevens in. Sla de gegevens op met behulp van 'Uitvoer opslaan'.

#### Windows XP, Windows Vista, Windows 7 en Windows 8

Na het opslaan, ga (in verkenner) naar de map waarin het bestand is opgeslagen. Klik met de rechtermuisknop op het xml-bestand. Klik op 'eigenschappen'.

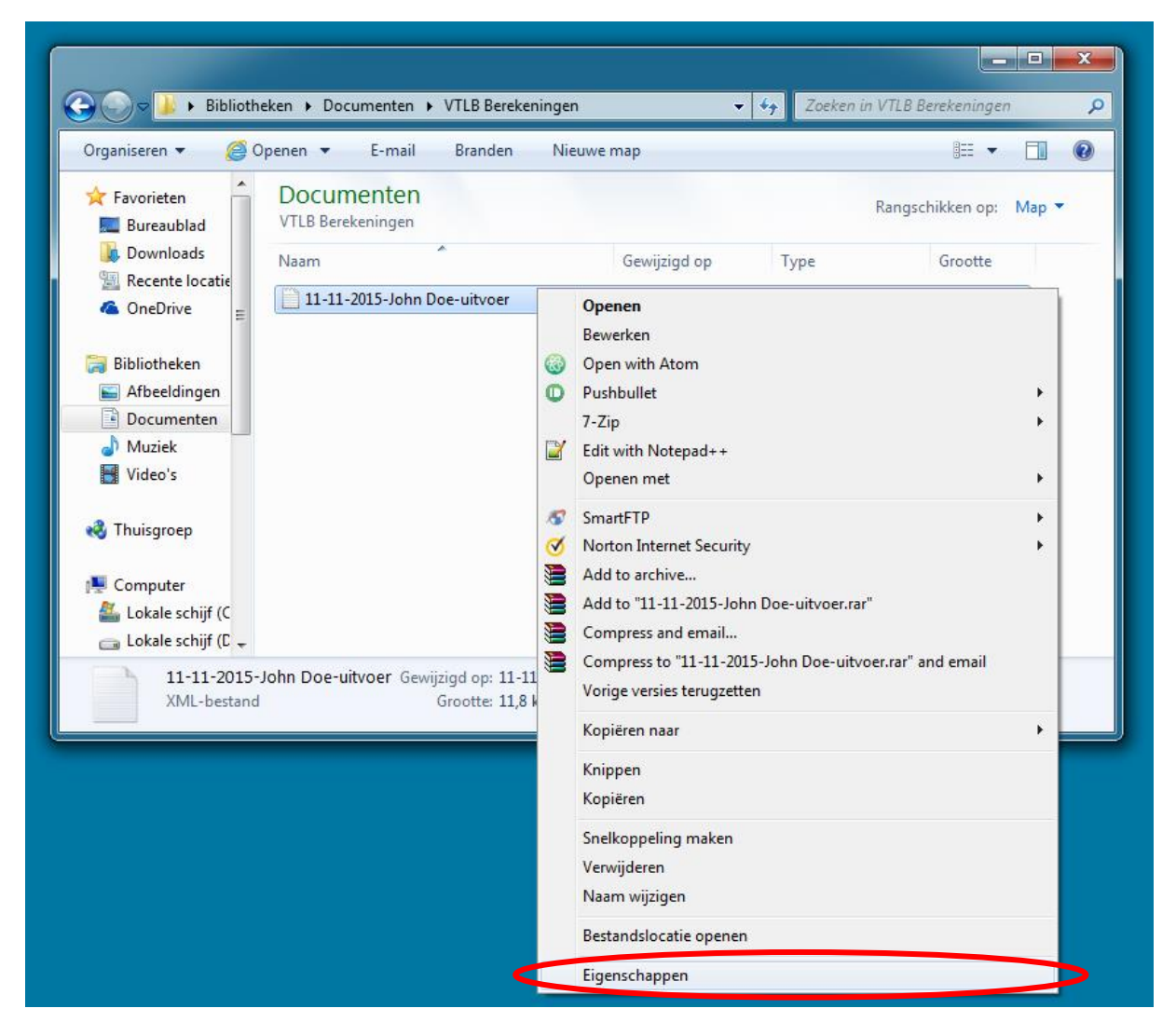

|                    | 11-11-2015-John Doe-uitvoer                 |
|--------------------|---------------------------------------------|
| Bestandstype:      | XML-bestand (xml)                           |
| Openen met:        | Dw Adobe Dreamweaver Wijzigen               |
| Locatie:           | D:\Documents\VTLB Berekeningen              |
| Grootte:           | 11.8 kB (12.147 bytes)                      |
| Grootte op schijf: | 12,0 kB (12.288 bytes)                      |
| Gemaakt:           | Vandaag 11 november 2015, 4 minuten geleder |
| Gewijzigd:         | Vandaag 11 november 2015, 4 minuten geleder |
| Laatst<br>geopend: | Vandaag 11 november 2015, 4 minuten geleder |
| Kenmerken: 📃       | Alleen-lezen 🔲 Verborgen Geavanceerd        |
|                    |                                             |

In het nieuwe scherm ziet u 'openen met'. Klik op 'wijzigen'.

Selecteer een internetbrowser, bijvoorbeeld Internet Explorer. Vink aan 'Dit type bestand altijd met dit programma openen'. Klik op 'OK' en op 'toepassen' en sluit de venster(s). Open nu het opgeslagen bestand of klik op 'berekenen' in de Vtlb-calculator. De berekening zou nu geopend moeten worden in een webbrowser. En correct zichtbaar zijn.

|                                                                                                 | 11-11-2015-John Doe-uitvoer                                                    |
|-------------------------------------------------------------------------------------------------|--------------------------------------------------------------------------------|
|                                                                                                 | Bestandstype: XML-bestand (xml)<br>Openen met: DW Adobe Dreamweaver C Wijzigen |
| penen met                                                                                       |                                                                                |
| Klik op het programma waarmee u<br>Bestand: 11-11-2015-John Doe                                 | dit bestand wilt openen.<br>-uitvoer.xml                                       |
| Aanbevolen programma's           Dw         Adobe Dreamweaver CS6           Adobe Systems, Inc. | Ai Adobe Illustrator CS6<br>Adobe Systems Inc.                                 |
| Google Chrome                                                                                   | InfoPath (desktop)<br>Microsoft Corporation                                    |
| Internet Explorer<br>Microsoft Corporation                                                      | Kladblok<br>Microsoft Corporation                                              |
| WebMatrix<br>Microsoft Corporation                                                              | Windows Photo Viewer<br>Microsoft Corporation                                  |
| Word (desktop)<br>Microsoft Corporation                                                         | WordPad<br>Microsoft Corporation                                               |
| Andere programma's                                                                              | ¥                                                                              |
| Dt type bestand altijd met dit programm                                                         | Bladeren                                                                       |

#### Windows 10

Na het opslaan, ga (in verkenner) naar de map waarin het bestand is opgeslagen. Klik met de rechtermuisknop op het xml-bestand. Klik op 'openen met'. In het nieuwe scherm selecteert u 'kies een andere app'.

| 🧾 🖸 🚽 C:\temp                                                                                                    |                                                                                                    |                                                                                                |                                                                   |                                                                                                    |                                                                                                    |                                                                                                    | - 0                                                | *     |
|----------------------------------------------------------------------------------------------------|----------------------------------------------------------------------------------------------------|------------------------------------------------------------------------------------------------|-------------------------------------------------------------------|----------------------------------------------------------------------------------------------------|----------------------------------------------------------------------------------------------------|----------------------------------------------------------------------------------------------------|----------------------------------------------------|-------|
| Sestand Start Delen Beeld                                                                                                    | Knip                                                                                                    | pen                                                                                            |                                                                   |                                                                                                    | - Ph-                                                                                                    | - ·                                                                                                    | Alles selecteren                                   | ^ (   |
| Aan Snelle toegang Kopiéren Plakken                                                                                                    | Pad I<br>Snel                                                                                                    | kopiëren<br>koppeling plakken                                                                  | Verplaatsen naar •                                                | X Verwijderen •                                                                                               | Nieuwe<br>map                                                                                                    | Eigenschappen                                                                                                 | Niets selecteren                                   |       |
| Klembord                                                                                                    |                                                                                                    |                                                                                                | Organis                                                           | eren                                                                                                    | Nieuw                                                                                                    | Openen                                                                                                    | Selecteren                                         |       |
| ← → × ↑ 📒 > Computer PC1                                                                                                    | 56 »                                                                                                    | Lokale schijf (C:)                                                                             | > temp >                                                          |                                                                                                    |                                                                                                    | マ む Zoeken in te                                                                                              | mp                                                 | م     |
| 👌 Muziek                                                                                                    | ^                                                                                                    | Naam                                                                                           |                                                                   |                                                                                                    | Gewijzigd op                                                                                                    | Туре                                                                                                    | Grootte                                            | 1     |
| <ul> <li>Video's</li> <li>voogtw50@outlook.com (pc06)</li> <li>Lokale schijf (C:)</li> <li>\$Recycle.Bin</li> <li>\$Windows,~WS</li> <li>Allegro</li> <li>Apolic</li> </ul> | s                                                                                                    |                                                                                                | 7250FQA44.TMP<br>og<br>Ilorer.Notification.{D7AE(<br>t<br>aal.dat | CD0E-C348-8904                                                                                                | 7-10-2015 16:21<br>7-10-2015 16:19<br>7-10-2015 12:02<br>7-10-2015 05:13<br>7-10-2015 05:13<br>7-10-2015 05:12<br>7-10-2015 04:22 | TMP-bestand<br>Tekstdocument<br>PNG-bestand<br>Configuratie-inst<br>DAT-bestand<br>DAT-bestand<br>DAT-bestand | 0 kB<br>703 kB<br>1 k8<br>4 kB<br>183 kB<br>298 kB |       |
| Config.Msi<br>dell<br>Documents and Settings<br>Gebruikers<br>inetpub                                                                                                    | Ξ                                                                                                    | C AmsVersI.dat<br>ProdBBRSign<br>ProdBWSigna<br>kdtAllegro.log<br>verklaringen.<br>KDT_STADS8/ | aal.dat<br>Ial.dat<br>g<br>dat<br>ANK_ARNHEMPC150                 | 5_W28212.bxt                                                                                                  | 7-10-2015 04:22<br>7-10-2015 02:31<br>7-10-2015 02:29<br>7-10-2015 01:31<br>6-10-2015 16:15<br>6-10-2015 16:13                    | DAT-bestand<br>DAT-bestand<br>DAT-bestand<br>Tekstdocument<br>DAT-bestand<br>TXT-bestand                      | 1 kB<br>1.078 kB<br>8 kB<br>60 kB<br>94 kB<br>1 kB |       |
| kREDIT<br>MSOCache                                                                                                    |                                                                                                    | VTLBB<br>VTLBB<br>tmpD7<br>Update                                                              | <b>Openen</b><br>Bewerken<br>Edit with Notepad • •                |                                                                                                    | 6-10-2015 14:19<br>6-10-2015 14:19<br>6-10-2015 13:23<br>6-10-2015 09:58                                                          | XML-bestand<br>XSLT Stylesheet<br>TMP-bestand<br>Tekstdocument                                                | 13 kB<br>98 kB<br>0 kB<br>102 kB                   |       |
| MSSQL<br>OpenSSL-Win32<br>PerfLogs<br>Program Files<br>Program Files (x86)                                                                                                  | Image: Second Second |                                                                                                |                                                                   | InfoPath (deskto<br>InfoPath (deskto<br>Internet Explorer<br>Kladblok<br>Microsoft Visual<br>Microsoft Visual | esktop)<br>esktop)<br>Iorer<br>ísual Studio 2005 Tools for Applications<br>foual Studio 2008                                      |                                                                                                    |                                                    |       |
| ProgramData<br>Project<br>Recovery<br>Schuldhulpverlening SEPA                                                                                                    |                                                                                                    | ProefV<br>HTTPF<br>KotAlle                                                                     | Snelkoppeling maken<br>Verwijderen<br>Naam wijzigen               |                                                                                                    | Microsoft Visual<br>Microsoft Visual<br>Office XML Han                                                                            | Studio 2010<br>Studio 2010 Express for<br>dler                                                                | Windows Phone                                      |       |
| Spacekace<br>System Volume Information                                                                                                    |                                                                                                    | 📓 kdt_Elf<br>📓 kdt_GKB_UTR<br>🔁 ProefVerklarir                                                 | Eigenschappen<br>IECHT_10_1_1_691423_38<br>ng 1034596.pdf         | 26.bd                                                                                                    | WordPad<br>XML Notepad 20                                                                                                    | 007                                                                                                    |                                                    |       |
| in the                                                                                                    | Y                                                                                                    | 00 BKRBrief.dat                                                                                |                                                                   |                                                                                                    | Kies een andere                                                                                                    | app                                                                                                    |                                                    |       |
| 577 items 1 item geselecteerd 12,2 kl                                                                                                    | В                                                                                                    |                                                                                                |                                                                   | 1                                                                                                    |                                                                                                    |                                                                                                    |                                                    | IEE / |

In het nieuwe scherm Selecteert u een internetbrowser, bijvoorbeeld Internet Explorer. Vink aan 'Altijd deze app gebruiken voor het openen van .xml-bestanden'. Klik op '*OK*'.

| ٥     | Office XML Handler                                 |
|-------|----------------------------------------------------|
| Overi | ge opties                                          |
| U     | InfoPath (desktop)                                 |
| ١þ    | InfoPath (desktop)                                 |
| e     | Internet Explorer                                  |
|       | Kladblok                                           |
|       | Microsoft Visual Studio 2005 Tools for             |
|       | Kladblok<br>Microsoft Visual Studio 2005 Tools for |

Open nu het opgeslagen bestand. Of klik op 'berekenen' in de Vtlb-calculator. De berekening zou nu geopend moeten worden in een webbrowser. En correct zichtbaar zijn.